## Tutorial de acesso à plataforma Target GedWEB

- 1. Acesse <u>https://gedweb.com.br/ufpe/</u>
- 2. Para primeiro acesso clique em "Clique Aqui" conforme indicado na tela abaixo.

|                                          | 🤤 ğedweb                                         | <b>O</b><br>Target                            | (25)  | FACILITANDO O<br>INFORMAÇÃO TI | ACESSO À<br>ECNOLOGICA |  |
|------------------------------------------|--------------------------------------------------|-----------------------------------------------|-------|--------------------------------|------------------------|--|
| Universidade<br>Federal<br>de Pernambuco |                                                  |                                               |       |                                | Traduzir para:         |  |
|                                          |                                                  | LOGIN DE ACE                                  | \$\$0 |                                |                        |  |
|                                          | E-mail<br>Senha<br>Esqueci minha<br>Não tem cada | ENVIAR<br>stro no sistema? <u>Clique Aqui</u> |       |                                |                        |  |

**3.** Preencha com seus dados.

**ATENÇÂO!** O e-mail indicado precisa ser seu **e-mail institucional @ufpe.br** Deixe o campo **Centro de Custo** em branco.

| CNPJ / Empresa    | 24.134.488/0001-08 Universidade Federal de Pernan |
|-------------------|---------------------------------------------------|
| Nome Completo     |                                                   |
| E-Mail            |                                                   |
| epartamento/Sigla |                                                   |
| Centro de Custo   |                                                   |
| Telefone          |                                                   |
| Celular           |                                                   |

- **4.** O sistema enviará automaticamente sua senha de acesso por e-mail. Você poderá alterar a senha posteriormente.
- **5.** Acesse a página novamente: <u>https://gedweb.com.br/ufpe/</u>. Faça o *login* informando seu e-mail institucional e a senha que você recebeu por e-mail.

|                                          | 🤤 ğedweb                                               | Target (25-)                         | FACILITANDO O ACESSO À<br>INFORMAÇÃO TECNOLÓGICA |  |
|------------------------------------------|--------------------------------------------------------|--------------------------------------|--------------------------------------------------|--|
| Universidade<br>Federal<br>de Pernambuco |                                                        | LOGIN DE ACESSO                      | Traduzir para:                                   |  |
|                                          | E-mail Senha Esqueci minha senha Não tem cadastro no s | ENVIAR<br>istema? <u>Clique Aqui</u> |                                                  |  |

6. Agora você tem acesso a milhares de normas e documentos regulatórios.

| 9                                        | gëdweb .                                                                                                    | Orarget (25)                                     | FACILITANDO O ACESSO À<br>INFORMAÇÃO TECNOLÓGI                  | ica -                 |
|------------------------------------------|----------------------------------------------------------------------------------------------------|--------------------------------------------------|-----------------------------------------------------------------|-----------------------|
| UNIVERSIDADE<br>FEDERAL<br>DE PERNAMBUCO |                                                                                                    |                                                  |                                                                 | Traduzir para: 💽 🗮    |
| TARGET GEDW                              | EB - SISTEMA DE GESTÃ                                                                                                    | O DE NORMAS E DO                                 | CUMENTOS REGUI                                                  | LATÓRIOS              |
| Q Digite aqui o código ou assunto de     | esejad                                                                                                    | << Seleci                                        | one uma Opção >>                                                | ▼ BUSCAR              |
| <b>б номе</b>                            | 益 MINHA BIBLIOTECA                                                                                                    | & MEU PERFIL                                     | ີ⊉ MEU CARRINHO                                                 | ⊘ajuda   →] sair      |
| GEDWEB > HOME                            |                                                                                                    |                                                  |                                                                 | PESQUISA AVANÇADA     |
| Seu sistema possui hoje 583.736          | documentos atualizados em 14/01/                                                                                                    | 2021 17:16:02, <mark>sendo que</mark> <u>374</u> | documentos foram incluíd                                        | los na última semana. |
| REVISTA DIGITAL                          | MATÉRIAS TÉCNICAS                                                                                                    |                                                  |                                                                 |                       |
| Adnormas                                 | Solution of the series of the series of the |                                                  | dutor, distribuidor e<br>de armazenamento? Quais ><br>eve ser a |                       |
|                                          | IFFE C57 1                                                                                                    | 2 01: os requisitos dos t                        | ransformadores de not                                           | ência                 |

- **7.** Na aba **AJUDA** do menu você encontra manuais que irão te auxiliar a explorar a plataforma e respostas para dúvidas frequentes.
- 8. Caso deseje salvar um documento, clique no ícone de **Impressão**, em seguida clique em **Imprimir intervalo**. Só é possível salvar 20 folhas por vez.

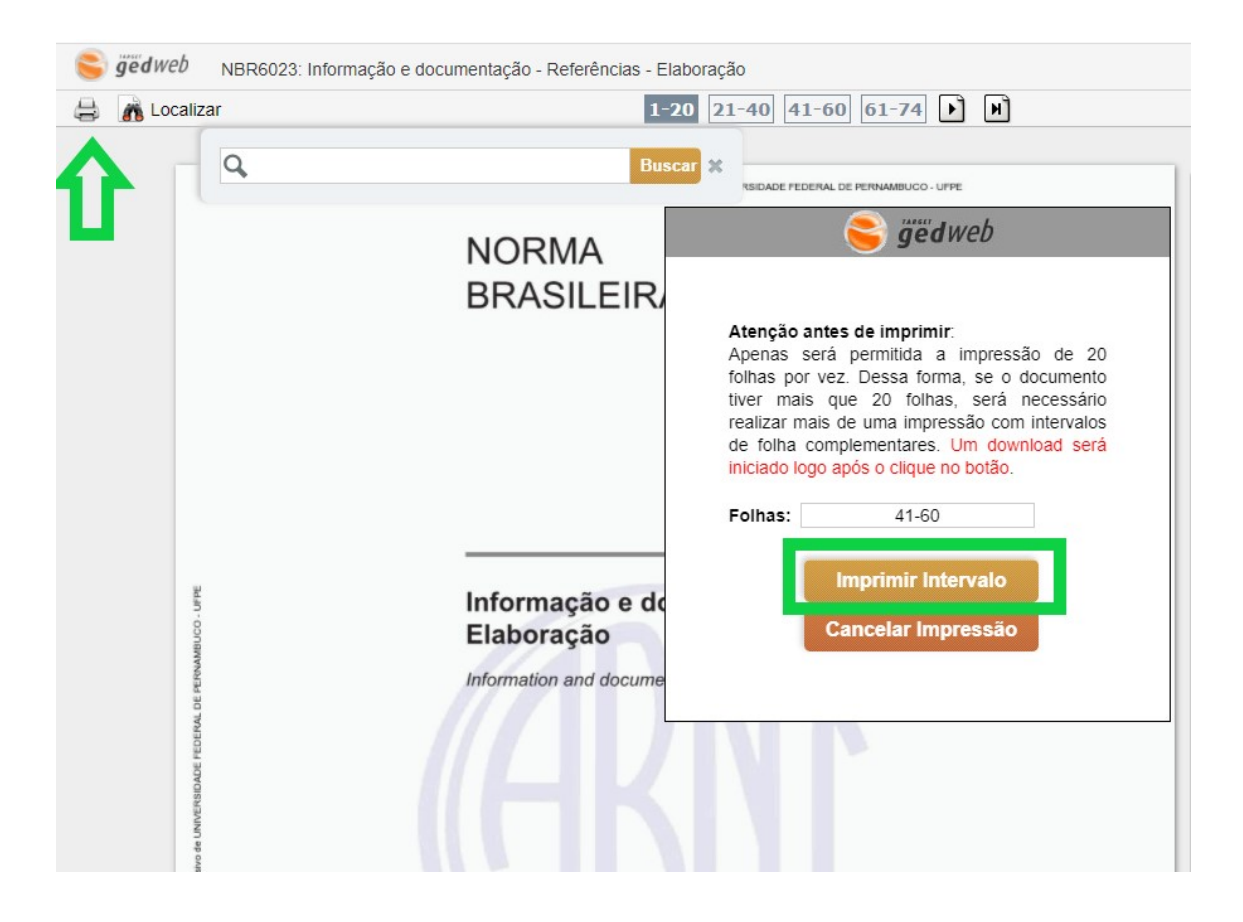